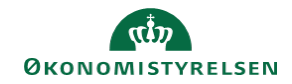

## CAMPUS Miniguide: Frameld medarbejders deltagelse til læring

Denne guide viser, hvordan personaleadministratoren framelder en medarbejders deltagelse i et læringsforløb.

| 1.                                                                    | 1. Klik på menuen i øverste venstre hjørne og vælg Admin |                                       |                                                                                                    |                                 | E CAMPUS                               |
|-----------------------------------------------------------------------|----------------------------------------------------------|---------------------------------------|----------------------------------------------------------------------------------------------------|---------------------------------|----------------------------------------|
| 2.                                                                    | Vælg Personadmin                                         |                                       | Personadmin.<br>Administrerer brugerprofiler, herunder visning af kompetencer og andre aktiviteter. |                                 |                                        |
| 3.                                                                    | Klik på <b>Administrer pers</b> e                        | oner                                  |                                                                                                    |                                 | Administrer personer  Interne personer |
| 4.                                                                    | Vælg <b>Læringsforløb</b> i dro                          | p-down menuen                         |                                                                                                    | La                              | eringsforløb                           |
| 5. Angiv et Fornavn og Efternavn eller et Brugernavn<br>Læringsforløb |                                                          |                                       |                                                                                                    |                                 |                                        |
|                                                                       |                                                          | Udfyldelse *<br>Brugernavn<br>Fornavn | Intern V<br>Hans                                                                                    | Personnr.<br>Leder<br>Efternavn | □ Q Q<br>Hansen                        |
| 6.                                                                    | Klik på <mark>Søg</mark>                                 |                                       |                                                                                                    |                                 | SØG                                    |
| 7.                                                                    | 7. Vælg Vis læringsforløb ud for brugeren                |                                       |                                                                                                    |                                 | s læringsforløb<br>s læringsforløb     |
| 8.                                                                    | Klik på Handlinger                                       |                                       |                                                                                                    |                                 | Handlinger                             |

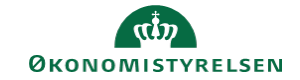

9. Klik på Rediger/fjern krav i pop-up boksen

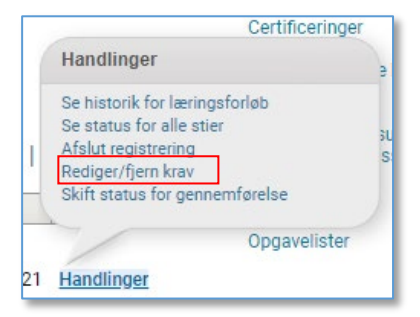

10. Klik på Slet helt knappen

SLET HELT